## The Tetrahedron Puzzle

The tetrahedron puzzle provides an unexpected challenge when you split a tetrahedron as shown in the picture to the right along the filled area.

Construct this puzzle in Geocadabra. Start with a tetrahedron:

File, New, Three dimensional, Tetrahedron

Add the midpoints D, E, F and G:

Maintenance, Points, Add, Midpoint of segment. Right click on the appropriate edges; use the correct line (*segment, show midpoint*) in the popup menu.

Fill the area *DEFG*:

Maintenance, Planes, Apply fill pattern on area; click OK (Shade Section, Through three points); click with the left Mouse button on *D*, *E*, and *F* 

Split the object along this cross-sectional area:

> Right click on the area; select "Filled area DEF, Split object along filled section"

The tetrahedron splits along plane DEFG, shown as a dynamic animation.

A window appears, to further control the process:

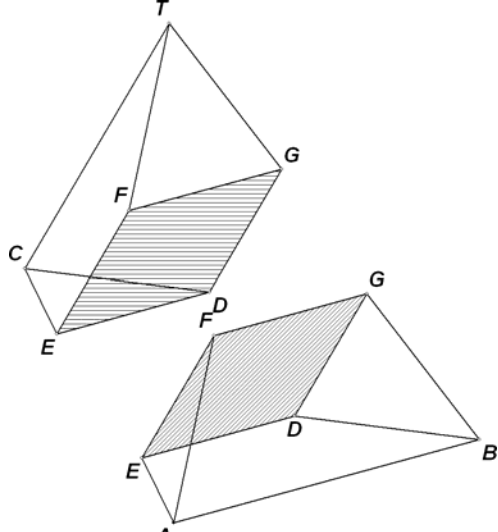

 Split control

 Image: Click segment
 Delay

 Image: Click segment
 Delay

 Click on hands to control the splitting process

 Click on a segment to use its direction for the splitting

Adjust the distance between the two parts by clicking on the hands, and click [ok]. The window changes:

| Split control                                  |
|------------------------------------------------|
| What should be done with the two object parts? |
| C Fix them                                     |
| C Hide one                                     |
| C Remove one                                   |

We want only one of the two parts, so we remove the other. Select "remove one" and click on vertex *T*.

The lower part remains.

We will make a net from this part:

Maintenance, 3D specials, Make a net.

A control window appears (next page). Complete it as shown.

- Edge of first rotation: click on the first button, and click on AB.
- > Vertex in base plane: click on the second button and click on *D*.
- Click on [vvv] to extend the window.

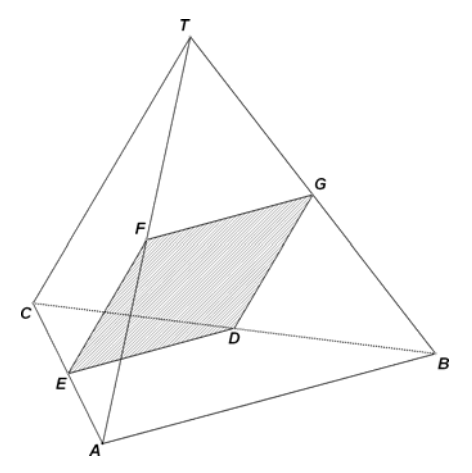

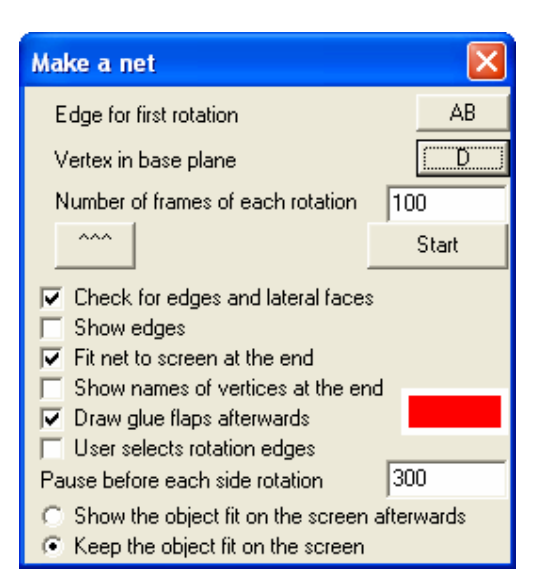

Check boxes as shown.

Click [Start].

The animation shows how the object is split into a net. When the net is ready, it rotates to get it into printable view.

Now you can click *near* edges to get glue flaps. The distance between the edge and cursor arrow determines the width of the flap.

(Challenge: Which flap belongs to which edge?)

Now print two copies, cut out the printed nets, fold and glue. Can you combine them to make a tetrahedron? Explain why the two figures are congruent to each other.

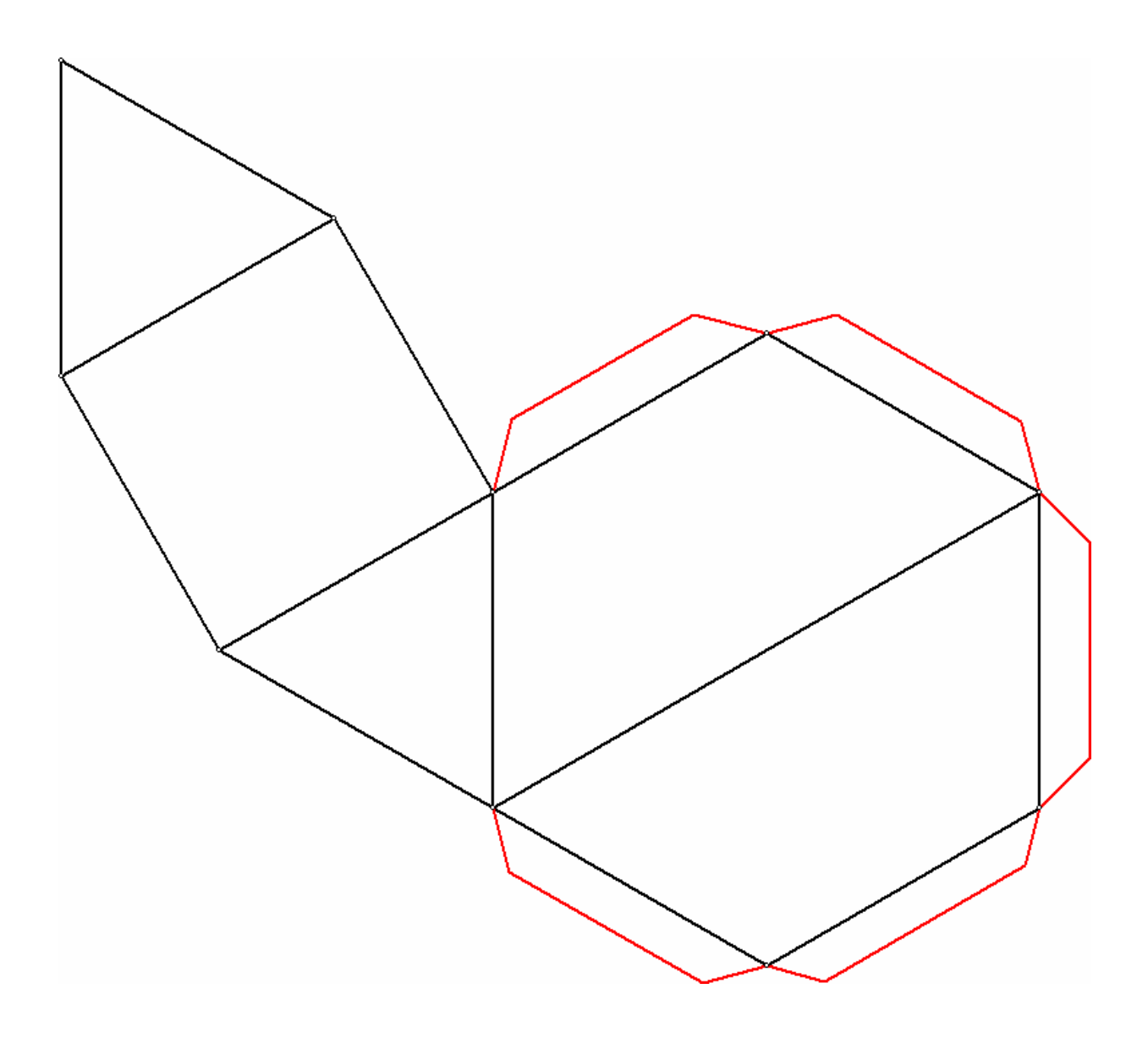